L ors de cette nouvelle étude, je vous propose d'implémenter des applications qui permettent d'écouter de la musique, de lire des vidéos, de prendre des photos et des vidéos, en utilisant encore une fois les compétences de QML. Commençons par la partie audio.

#### Composant Audio en QML

N otre premier projet dans le domaine du multimédia consiste à lire un fichier audio ou une musique dont le nom du fichier sera directement proposé dans le code QML. Nous verrons par la suite comment lire un fichier audio parmi une liste proposée dans un répertoire spécifique.

La gestion du flux audio est très simple puisque la classe Audio est prévue pour ce genre d'utilisation. Grâce à cette classe, il est possible de récupérer le fichier audio au moyen de la propriété source, d'écouter le fichier son avec la méthode play(), d'arrêter en cours de lecture avec la méthode pause() ou d'arrêter complètement cette lecture au moyen de la méthode stop(). Enfin, nous pouvons commencer (ou recommencer) la lecture à un endroit spécifique du fichier audio à l'aide de la méthode seek().

Nous pouvons également connaître la durée totale de l'enregistrement avec la propriété duration et aussi le temps écoulé depuis le début de la lecture au moyen de la propriété position.

Par contre, cette classe ne dispose pas d'éléments visuels pour réaliser ces différents traitement. Vous devez composer votre IHM en utilisant des composants annexes qui vont contrôler les différents éléments que nous venons d'évoquer. À noter que Audio peut être remplacé en lieu et place par le composant MediaPlayer qui est plus généraliste mais qui possède exactement les mêmes propriétés et les mêmes méthodes. Faites en l'expérience avec le projet ci-dessous.

Notre projet est découpé en plusieurs parties afin de créer des composants adaptés aux différents éléments visuels tel que les boutons de gestion de lecture et les affichages du temps écoulé et du temps total.

#### Bouton.qml

```
import QtQuick 2.0
import QtQuick.Controls 2.4
ToolButton
  id: bouton
  property alias icone: bouton.icon.source
  width: 48
                                                                                           1:19
                                                                                                      2:34
  height: 48
  background: Rectangle { color: "transparent" }
  icon {
    width: parent.width
    height: parent.height
color: "transparent"
}
 Horloge.qml
import QtQuick 2.0
Rectangle {
  property int secondes: 1
property int minutes
property int reste
  onSecondesChanged: {
    minutes = secondes/60
reste = secondes%60
    temps.text = minutes +":"+ (reste < 10 ? "0"+reste : reste)</pre>
  color: "#10008000"
  border.color: "#60008000"
  radius: 3;
height: 30
  width: 55
  Text {
    id: temps
    font.pixelSize: 16
    anchors.centerIn: parent
  3
}
 main.qml
import QtQuick 2.9
import QtQuick.Window 2.2
import QtMultimedia 5.9
import QtQuick.Controls 2.4
Window {
  visible: true
  width: 300
height: 150
  title: qsTr("Lecteur audio")
  Audio {
    id: lireMusique
    source: "file:///home/manu/Musique/musique.mp3"
```

# QtQuick – Multimédia

| <pre>onDurationChanged: {     progression.to = duration     tempsTotal.secondes = duration/1000</pre>                  |      |      |   | •        | • |
|----------------------------------------------------------------------------------------------------|------|------|---|----------|---|
| <pre>} onPositionChanged: {     progression.value = position</pre>                                                     | •    | U    | W | U        | U |
| tempsRestant.secondes = position/1000                                                                                  | 1.10 | 2.34 |   | $\frown$ |   |
| }<br>                                                                                                    | 1.19 | 2.54 |   |          |   |
| anchors {<br>top: parent.top<br>topMargin: 8<br>horizontalCenter: parent.horizontalCenter<br>}                         |      |      |   |          |   |
| spacing: 10                                                                                                    |      |      |   |          |   |
| Bouton {<br>icone: "icones/rembobiner.png"<br>onPressed: lireMusique.seek(lireMusique.position-5000)                   |      |      |   |          |   |
| Jouton {<br>icone: "icones/play.png"<br>onPressed: lireMusique.play()                                                  |      |      |   |          |   |
| <pre>} Bouton {     icone: "icones/avance-rapide.png"     onPressed: lireMusique.seek(lireMusique.position+5000)</pre> |      |      |   |          |   |
| }<br>Bouton {<br>icone: "icones/pause.png"<br>onPressed: lireMusique.pause()                                           |      |      |   |          |   |
| }<br>Bouton {<br>icone: "icones/arreter.png"<br>onPressed: lireMusique.stop()                                          |      |      |   |          |   |
| }<br>}                                                                                                    |      |      |   |          |   |
| Row {<br>id: temps<br>spacing: 4                                                                                       |      |      |   |          |   |
| anchors {<br>bottom: parent.bottom<br>bottomMargin: 13                                                                 |      |      |   |          |   |
| left: parent.left<br>leftMargin: 8                                                                                     |      |      |   |          |   |
| }<br>Horloge { id: tempsRestant }<br>Horloge { id: tempsTotal; secondes: 0 }<br>}                                      |      |      |   |          |   |
| Slider { id: progression                                                                                               |      |      |   |          |   |
| anchors {<br>bottom: parent.bottom<br>bottomMargin: 8<br>lottomMargint                                                 |      |      |   |          |   |
| right: parent.right<br>rightMargin: 8<br>}                                                                             |      |      |   |          |   |
| } <sup>-</sup>                                                                                                    |      |      |   |          |   |
| Lire plusieurs fichiers audios                                                                                         |      |      |   |          |   |

R eprenons le projet précédent en permettant cette fois-ci de choisir un fichier audio parmi une liste et en permettant également de naviguer dans les différents répertoires. Pour ce genre de procédé, il existe bien entendu un composant de haut niveau qui est capable de gérer les répertoires et les fichiers associés, il s'agit de la classe *FolderListModel*.

Il s'agit d'un modèle que vous pouvez configurer à votre convenance, en précisant le répertoire de base grâce à la propriété folder, en proposant un filtre avec nameFilters, en décidant si les dossiers sont visibles ou pas avec les propriétés showDirs, showDirsFirst et showDotAndDotDot, etc.

Pour chaque élément constituant cette liste de fichiers, il est également possible de récupérer les informations concernant le fichier ou le répertoire correspondant, comme : le nom du ficher complet avec fileName, le chemin complet avec filePath, l'URL du fichier avec fileURL, le nom du fichier sans l'extension avec fileBaseName, l'extension du fichier avec fileSuffix, la taille du fichier avec fileSize et en autre s'il s'agit d'un répertoire ou pas avec fileSDir.

Comme précédemment, nous reprenons les composants personalisés « Bouton.qml » et « Horloge.qml ». Le premier n'est pas modifié par ce nouveau projet, par contre pour le suivant, nous changeons ses dimensions.

Horloge.qml

import QtQuick 2.0

Rectangle {

property int secondes: 1 property int minutes property int reste

onSecondesChanged: {
 minutes = secondes/60 reste = secondes%60 temps.text = minutes +":"+ (reste < 10 ? "0"+reste : reste)</pre> 3 color: "#10008000" border.color: "#60008000" radius: 3; height: 35 width: 40 Text { id: temps font.pixelSize: 13 anchors.centerIn: parent 3 3 Nous rajoutons un nouveau composant personnalisé qui correspond au fichier audio sélectionné : Choix.qml import QtQuick 2.0 Rectangle { property alias nomFichier: nom.text color: "#10800000" border.color: "#60800000" radius: 3; height: 35 Text { id: nom font.bold: true font.pixelSize: 13 color: "darkred" anchors.centerIn: parent width: parent.width-20 wrapMode: Text.Wrap } } Nous rajoutons un autre composant qui représente chaque fichier (ou répertoire) de la liste des fichiers donnée par le modèle vu précédemment. Musique.qml import QtQuick 2.0
import QtQuick.Controls 2.4 Rectangle { property alias nomFichier: nom.text property alias icone: icone.icon.source property url nomUrl property bool estUnRépertoire anchors { right: parent.right left: parent.left height: 40 color: "#30008000" border.color: "#60008000" radius: 5; ToolButton { id: icone anchors.verticalCenter: parent.verticalCenter background: Rectangle { color: "transparent" } icon { width: 32 height: 32 color: "transparent" } } Text { id: nom anchors { verticalCenter: parent.verticalCenter left: parent.left leftMargin: 45 3 color: "darkgreen" font.bold: true font.pixelSize: 14 width: parent.width-50 wrapMode: Text.Wrap 3 }

Et enfin notre vue principale qui factorise l'ensemble de ces composants.

main.qml import QtQuick 2.9

import QtQuick.Window 2.2
import QtQuick.Window 2.2
import QtMultimedia 5.9 import Qt.labs.folderlistmodel 2.2 Window {
visible: true width: 320 height: 480 title: qsTr("Lecteur audio") color: "ivory" MediaPlayer { id: lireMusique onDurationChanged: tempsTotal.secondes = duration/1000 onPositionChanged: tempsRestant.secondes = position/1000 3 FolderListModel { id: fichiers nameFilters: ["\*.flac", "\*.mp3", "\*.wav"] showDirs: true showDirsFirst: true showDotAndDotDot: true folder: Qt.platform.os=="android" ? "file:///storage/emulated/0/Music" : "file:///home/manu/Musique" 3 ListView { spacing: 8 anchors { top: parent.top margins: 8 left: parent.left right: parent.right bottom: temps.top model: fichiers delegate: Musique { id: musique nomFichier: fileName nomUrl: fileURL estUnRépertoire: fileIsDir icone: estUnRépertoire ? "icones/dossier-musique.png" : "icones/note-de-musique.png" MouseArea { anchors.fill: parent onClicked: { if (musique.estUnRépertoire) fichiers.folder = musique.nomUrl else { choixMusique.nomFichier = musique.nomFichier lireMusique.source = musique.nomUrl lireMusique.play() } } Rectangle {
 color: "oldlace"// "#F3FFFF"
 height: 110 anchors { bottom: parent.bottom right: parent.right left: parent.left } 3 Row { id: boutons anchors { bottom: parent.bottom bottomMargin: 8 horizontalCenter: parent.horizontalCenter spacing: 4 Bouton { icone: "icones/rembobiner.png"; onPressed: lireMusique.seek(lireMusique.position-5000) } Bouton { icone: "icones/play.png"; onPressed: lireMusique.play() } Bouton { icone: "icones/avance-rapide.png"; onPressed: lireMusique.seek(lireMusique.position+5000) } Deuton { icone: "icones/avance-rapide.png"; onPressed: lireMusique.seek(lireMusique.position+5000) } Bouton { icone: "icones/pause.png"; onPressed: lireMusique.pause() } Bouton { icone: "icones/arreter.png"; onPressed: lireMusique.stop() } 3 Row { id: temps spacing: 4

#### anchors { bottom: boutons.top bottomMargin: 8 left: parent.left leftMargin: 8

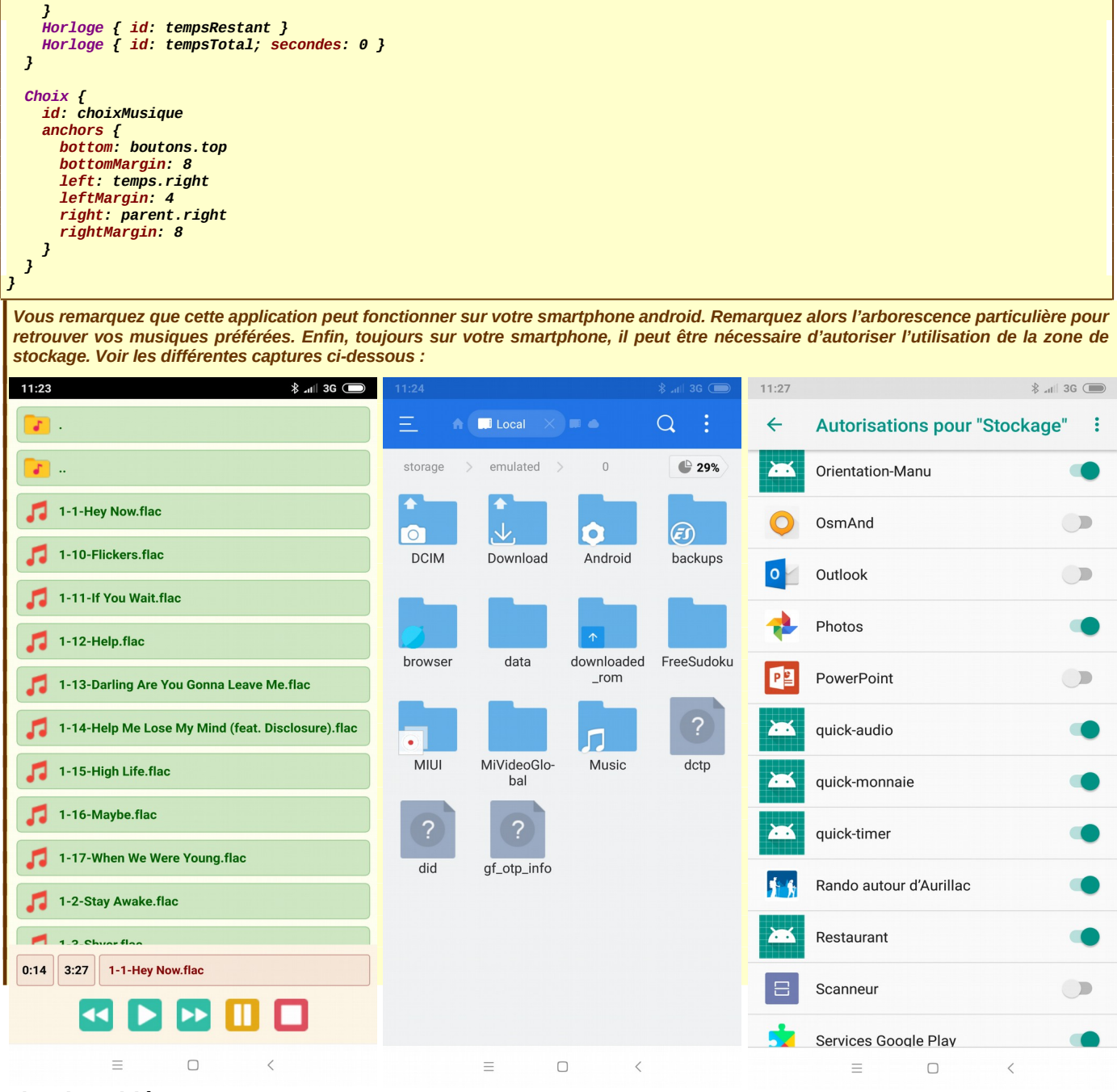

#### Lire des vidéos

D ans la suite logique de ces composants propres au multimédia, et toujours en utilisant la classe *MediaPlayer*, il est tout à fait possible de visualiser des vidéos. La visualisation se fait toutefois grâce à un composant spécifique associé au *MediaPlayer* et qui s'appelle *VideoOutput*.

Encore une fois, il s'agit d'une simple zone rectangulaire où le film apparaîtra sans boutons de gestions associés. C'est à vous de concevoir la vue à votre convenance avec les composants nécessaires à ce genre de lecture.

#### Bouton.qml

```
import QtQuick 2.0
import QtQuick.Controls 2.4
ToolButton {
    id: bouton
    property alias icone: bouton.icon.source
    width: 40
    height: 40
    checkable: true
    background: Rectangle { color: "transparent" }
    icon {
        width: parent.width
        height: parent.height
        color: "transparent"
```

| <pre>source: "icones/play.png"; } </pre>                                                                                                    |                                                                                                    |  |  |  |
|----------------------------------------------------------------------------------------------------|----------------------------------------------------------------------------------------------------|--|--|--|
| Horloge.qml                                                                                                    |                                                                                                    |  |  |  |
| import QtQuick 2.0                                                                                                    |                                                                                                    |  |  |  |
| <pre>Rectangle {     property int secondes: 1     property int minutes     property int heures     property int neste     onSecondesChanged: {         heures = secondes/3600         minutes = secondes/60 % 60         reste = secondes%60         temps.text = heures +":"+ (minutes&lt;10 ? "0"+minutes : minutes) +":"+ (reste&lt;10 ? "0"+reste : reste)     }     color: "#10000080"     border.color: "#60000080"     radius: 3;     height: 35     width: 60     Text {         id: temps         font.pixelSize: 13         font.bold: true         anchors.centerIn: parent</pre>                                                                                                    |                                                                                                    |  |  |  |
| }                                                                                                    |                                                                                                    |  |  |  |
| FichierVideo                                                                                                    |                                                                                                    |  |  |  |
| import QtQuick 2.0                                                                                                    |                                                                                                    |  |  |  |
| <pre>import QtQuick.Controls 2.4 Rectangle {     property alias nomFichier: nom.text     property alias icone: icone.icon.source     property ulias icone: icone.icon.source     property ulias icone: icone.icon.source     property ulias icone: icone.icon.source     property ulias icone: icone.icon.source     property ulias icone: icone.icon.source     anchors {         right: parent.right         left: parent.left         }         height: 40         color: "#3000080"         border.color: "#6000080"         border.color: "#6000080"         radius: 5;         ToolButton {             id: icone             anchors.verticalCenter: parent.verticalCenter             background: Rectangle { color: "transparent" }             icon {                 width: 32                 height: 32                 color: "transparent"             }         }         Text {             id: nom             anchors {                 verticalCenter: parent.verticalCenter                 left: parent.left                 left: parent.left                 left: parent.left                 left: parent.left                 left: parent.left                 leftMargin: 45             }             color: "darkblue"             font.bold: true             font.pixelSize: 14         width: parent.width-50         wrapMode: Text.Wrap         }         }         }     } } </pre> | Image: Content of the second second secon |  |  |  |
| Choix aml                                                                                                    |                                                                                                    |  |  |  |
|                                                                                                    |                                                                                                    |  |  |  |
| Rectangle {<br>property alias nomFichier: nom.text<br>color: "#10000080"<br>border.color: "#60000080"<br>radius: 3;<br>height: 35<br>Text {<br>id: nom                                                                                                    |                                                                                                    |  |  |  |

font.bold: true
font.pixelSize: 13
color: "darkblue" anchors.centerIn: parent width: parent.width-20 wrapMode: Text Wrap 3 3 main.qml import QtQuick 2.9
import QtQuick.Window 2.2
import QtMultimedia 5.9 import Qt.labs.folderlistmodel 2.2 import QtQuick.Controls 2.4 Window { visible: true width: 480 height: 640 title: qsTr("Lecteur vidéo") color: "ivory" MediaPlayer { id: lireMédia onDurationChanged: { tempsTotal.secondes = duration/1000 progression.to = duration onPositionChanged: { tempsRestant.secondes = position/1000 progression.value = position } } FolderListModel { id: fichiers nameFilters: ["\*.mp4", "\*.mkv"] showDirs: true showDirsFirst: true showDotAndDotDot: true folder: Qt.platform.os=="android" ? "file:///storage/emulated/0/DCIM/Camera" : "file:///home/manu/Vidéos" 3 ListView { spacing: 8 anchors { top: parent.top argins: 8 left: parent.left right: parent.right bottom: lecteurVidéo.top model: fichiers delegate: FichierVideo { id: video nomFichier: fileName nomUrl: fileURL estUnRépertoire: fileIsDir icone: estUnRépertoire ? "icones/dossier-video.png" : "icones/fichier-video.png" MouseArea { anchors.fill: parent Blue [2018] 1080p.mp4 • onClicked: { if (video.estUnRépertoire) fichiers.folder = video.nomUrl else { choixVidéo.nomFichier = video.nomFichier lireMédia.source = video.nomUrl lecture.toggle() } } } } } VideoOutput { id: lecteurVidéo source: lireMédia height: 320 anchors { bottom: choixVidéo.top bottomMargin: 20 right: parent.right left: parent.left } } Row { id: boutons **BTS SN-IR** 0:19:23 1:14:36 Blue [2018] 1080p.mp4

anchors { bottom: parent.bottom bottomMargin: 4 right: parent.right rightMargin 4 left: parent.left leftMargin: 4 spacing 4 Bouton { id: lecture onCheckedChanged: { if (checked) { lireMédia.play() icone = "icones/pause.png" 3 else { lireMédia.pause() icone = "icones/play.png" 3 } 3 Slider {
 id: progression property bool changement: false from: 0 width: boutons.width - lecture.width onMoved: { lireMédia.pause() changement = true onPressedChanged: { if (changement) {
 lireMédia.seek(value) lireMédia.play() changement = false 3 } } } Row { id: temps spacing: 4 anchors { bottom: boutons.top bottomMargin: 4 left: parent.left leftMargin: 4 Horloge { id: tempsRestant } Horloge { id: tempsTotal; secondes: 0 } 3 Choix { id: choixVidéo anchors { bottom: boutons.top bottomMargin: 4 left: temps.right leftMargin: 4 right: parent.right rightMargin: 4 } } }

#### Visionneuse

Je vous propose de reprendre un des projets que nous avons déjà mis en œuvre lors de notre première étude et qui permet de consulter les photos que nous avons prises à l'aide notre smartphone. Nous pouvons naviguer d'une photo à l'autre par le système « *faire-glisser* » de la droite vers la gauche (et vice-versa) et de permettre en plus un grossissement de la photo en faisant un double-clic sur celle-ci.

L'ergonomie choisie nous permet, dans le même projet, de prendre un composant de type SwipeView (pour le « faire-glisser ») et un composant de type StackView afin de prévoir une vue supplémentaire qui s'affichera automatiquement (qui par réglage viendra de la partie haute) pour montrer un grossissement de la photo choisie.

main.qml

```
import QtQuick 2.9
import QtQuick.Window 2.2
import Qt.labs.folderlistmodel 2.2
import QtQuick.Controls 2.4
Window {
   visible: true
   width: 320
```

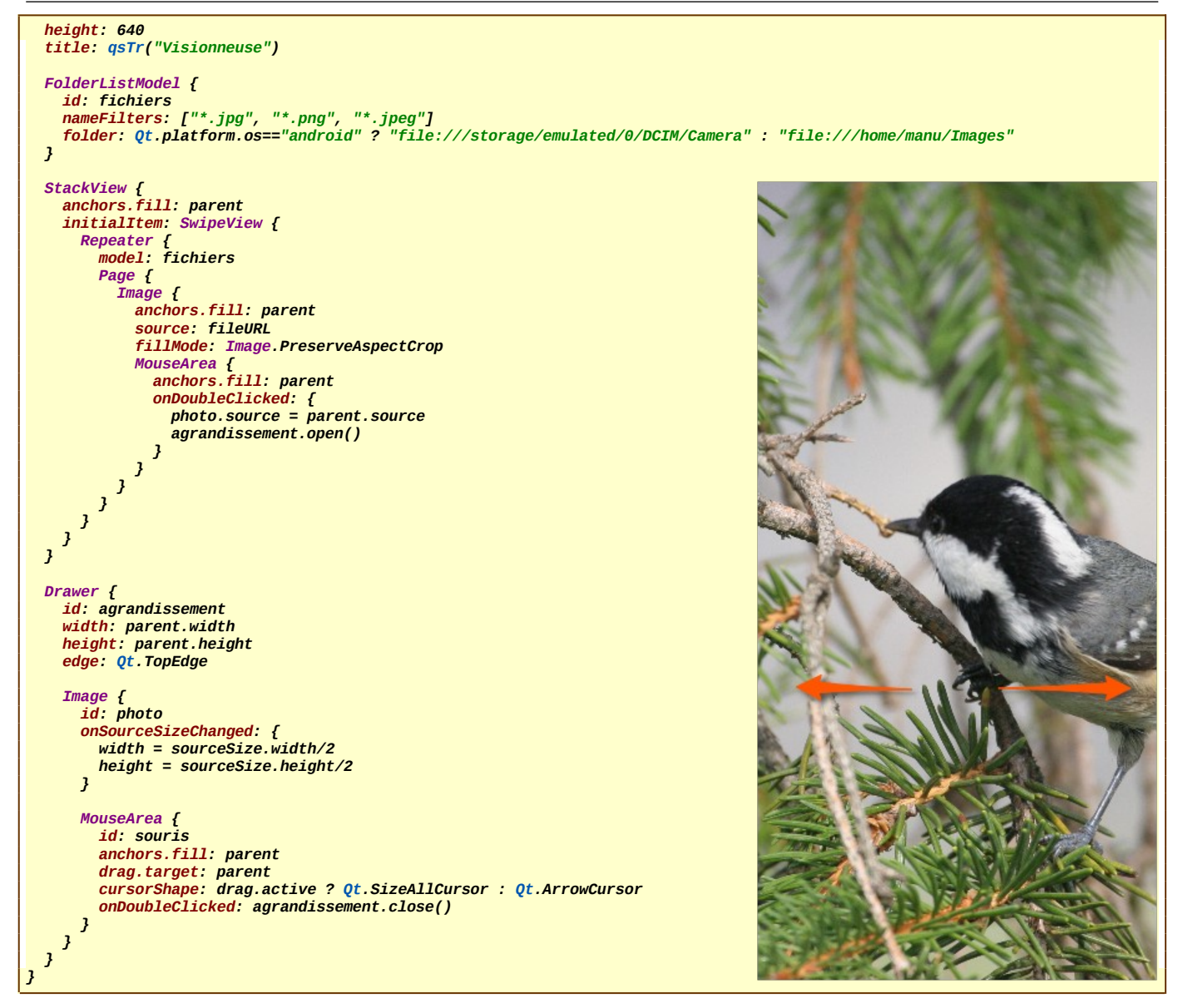

#### Appareil photo intégré

D ans ce chapitre, je vous invite à utiliser l'appareil photo (la caméra) intégré à votre smartphone et de pouvoir ainsi prendre des photos avec quelques réglages possibles. Encore une fois, il existe des classes qui implémentent les différentes fonctionnalités d'un appareil photo.

La classe principale se nomme tout simplement « Camera » qui gère l'appareil photo dans sa globalité, mais il existe également des classes annexes qui s'occupent de réglages plus spécifiques, comme l'exposition « CameraExposure », la gestion de l'autofocus « CameraFocus », le post-traitement « CameraImageProcessing », la capture de l'image correspondante « CameraCapture », etc.

Pour visualiser ce que voit l'objectif de la caméra, vous devez utiliser la classe « VideoOutput », la même que précédemment, ensuite vous devez enregistrer la prise de vue dans un simple composant « Image ». Voici ci-dessous un exemple rudimentaire mais qui permet toutefois de voir les différents réglages qui sont à notre disposition.

#### Main.qml

```
import QtQuick 2.9
import QtQuick.Window 2.2
import QtQuick.Window 2.2
import QtQuick.Controls 2.4
Window {
   visible: true
   width: 320
   height: 480
   color: "black"
   title: qsTr("Appareil photo")
   Camera {
      id: appareil
      exposure {
        exposureMode: Camera.ExposureAction
   }
}
```

## QtQuick – Multimédia

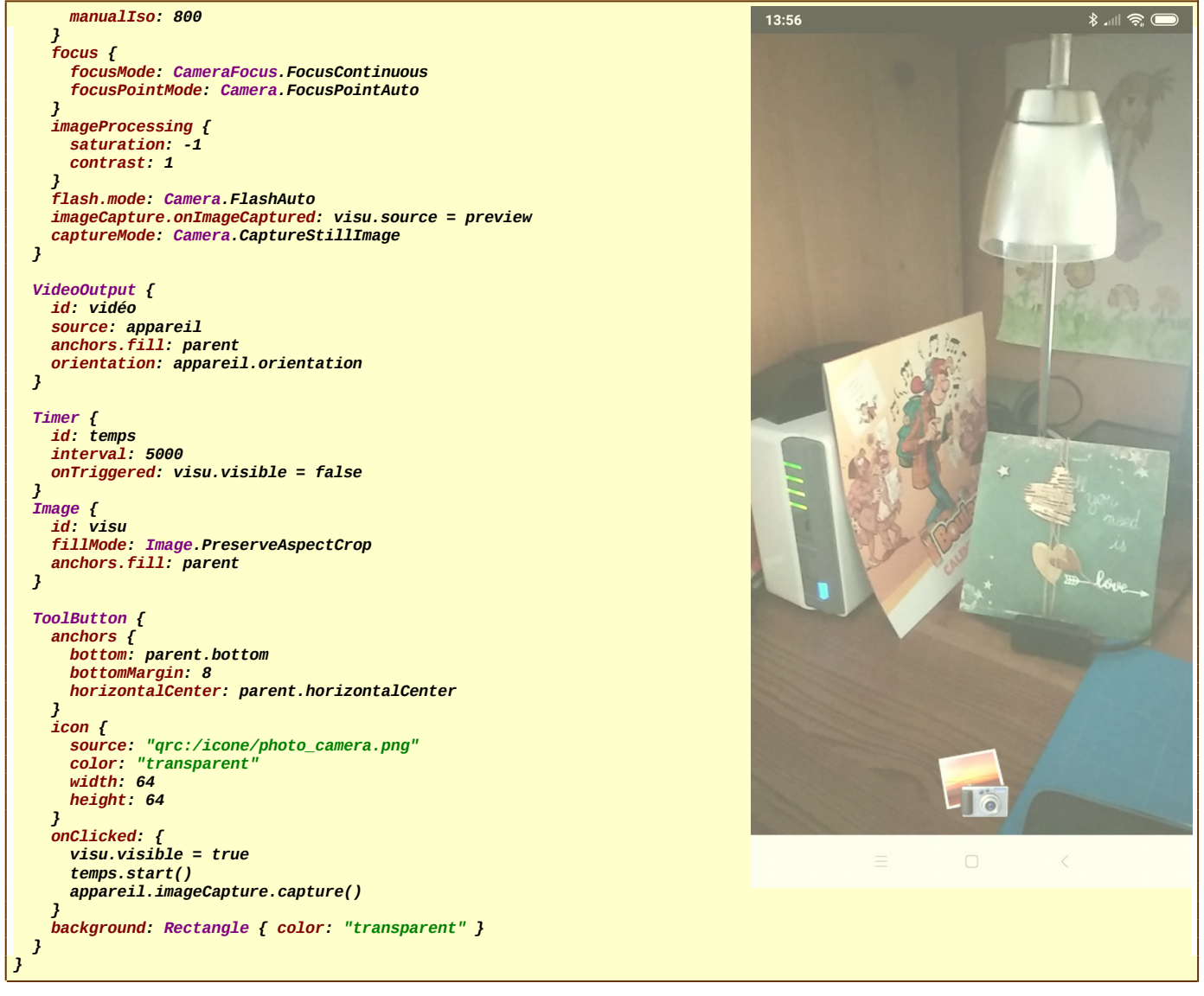

#### Code-barres - QR Code - DataMatrix

I est souvent intéressant de pouvoir décoder à l'aide de son smartphone des **code-barres**, des **QR Code** des codes **DataMatrix**, etc. Il existe une bibliothèque tierce **QZXing** qui ne fait pas encore partie de la librairie **Qt** mais qui peut s'intégrer facilement, avec même la possibilité d'utiliser la technologie **QML**.

Une fois, que vous avez récupéré la bibliothèque complète, il suffit de prendre tous les sources dans le répertoire « src » que vous devez placer dans vos différents projets. Pour que cela soit plus pratique, je vous invite à renommer ce dossier avec le nom plus évocateur « QXZing ». L'avantage de cette démarche, c'est que vous pourrez exploiter cette bibliothèque aussi bien sur votre PC que sur un système Android, par contre, l'inconvénient, c'est vous aurez beaucoup de fichiers compilés dans votre répertoire de projet.

Cette librairie permet de décoder n'importe quel type de code, par contre elle ne permet pour l'instant que de générer que des QRCode. Cela n'est pas un gros problème puisque sur Internet, vous disposez de générateurs en ligne gratuits. Pour que ces sources soient pris en compte dans votre projet, vous devez rajouter la ligne include(QZXing/QZXing.pri) dans votre fichier de projet.

Pour commencer, je vous propose de prendre un projet sans librairie Qt, en simple C++, qui permet de générer un QRCode, sous forme de fichier image de type PNG, à partir d'un texte codé en dur, directement dans le source.

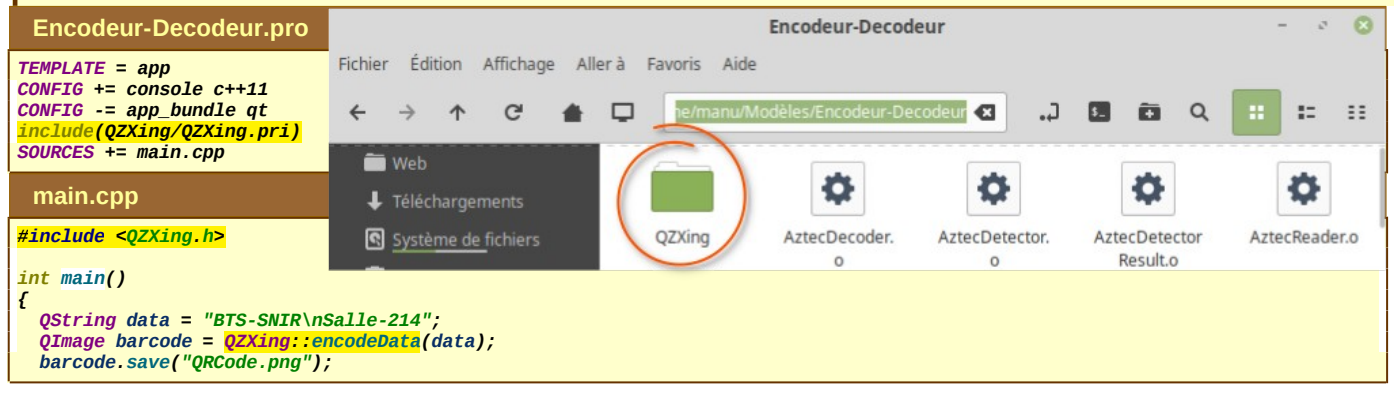

# . . . . .

| Conception                                                                                                    | QtQuick – Multimédia                                                                                                    |  |  |  |  |  |
|----------------------------------------------------------------------------------------------------|----------------------------------------------------------------------------------------------------|--|--|--|--|--|
| }                                                                                                    | Encodeur-Decodeur – 🦉 🔘                                                                                                    |  |  |  |  |  |
| Fichier Edition Affichage Aller'a Fav                                                                                                    | oris Aide                                                                                                    |  |  |  |  |  |
| ← → ↑ ♂ ♠ 📮                                                                                                    | ne/manu/Modèles/Encodeur-Decodeur 🕢 🎝 🖪 🖬 🔍 📰 🗮 🖽                                                                                                    |  |  |  |  |  |
| 🖿 Web                                                                                                    |                                                                                                    |  |  |  |  |  |
| ↓ Téléchargements                                                                                                    |                                                                                                    |  |  |  |  |  |
| Système de fichiers QRAli                                                                                                    | gnmentP QRAlignmentP QRBitMatrixPa QRCode.o QRCode.png                                                                                                    |  |  |  |  |  |
| Corbeille att                                                                                                    | ern.o atternFinder.o rser.o                                                                                                    |  |  |  |  |  |
| Très très peu de lignes de code pour réaliser ce fichi<br>partie décodage sur le même projet, avec ce même fi                                                                                                    | er image. C'est impressionnant de simplicité. Je vous propose maintenant de voir la<br>chier. Il suffit juste de modifier l'intérieur de la fonction main(). |  |  |  |  |  |
| main.cpp                                                                                                    | Fichier Édition Affichage Rechercher Terminal Aide                                                                                                    |  |  |  |  |  |
| <pre>#include <qzxing.h> #include <iostream></iostream></qzxing.h></pre>                                                                                                    | BTS-SNIR                                                                                                    |  |  |  |  |  |
| using namespace std;                                                                                                    | Salle-214<br>Appuvez sur «ENTRÉE» pour fermer cette fenêtre                                                                                                  |  |  |  |  |  |
| <pre>int main() {     OTmage imageTeDecode("OPCode png"); }</pre>                                                                                                    | Appuyez sur <entree> pour renmer cette renetre</entree>                                                                                                    |  |  |  |  |  |
| QZXing decoder;<br>decoder,setDecoder(QZXing::DecoderFormat OR COL                                                                                                    | DE   OZXing::DecoderFormat CODABAR   OZXing::DecoderFormat DATA MATRIX):                                                                                     |  |  |  |  |  |
| <pre>QString result = decoder.decodeImage(imageToDec<br/>cout &lt;&lt; result.toStdString() &lt;&lt; endl;</pre>                                                                                                    | ode);                                                                                                    |  |  |  |  |  |
| 3                                                                                                    |                                                                                                    |  |  |  |  |  |
| Comme vous le remarquez, vous pouvez choisir tous les types de décodage pour le même fichier Image. Bien entendu, vous pouvez<br>être beaucoup plus restrictif si vous connaissez déjà la nature du codage.                                                                                                    |                                                                                                    |  |  |  |  |  |
| Génération d'un QR Code en QML                                                                                                    |                                                                                                    |  |  |  |  |  |
| Toujours à l'aide de cette librairie <b>QZXing</b> , je vous propose maintenant de réaliser un générateur de <b>QR Code</b> à partir d'un texte saisie dans une zone prévue à cet effet. Le <b>QR Code</b> se génère à la volée sur la <b>vue</b> principale, après chaque caractère introduit. Le fichier image correspondant se génère également à chaque modification du texte saisi |                                                                                                    |  |  |  |  |  |
| Pour implémenter ce générateur de code, vous deve                                                                                                    | z préciser dans le fichier de projet que vous prenez en compte le mode QML.                                                                                  |  |  |  |  |  |
| Encodeur-QML.pro                                                                                                    |                                                                                                    |  |  |  |  |  |
| QT += quick<br>CONFIG += c++11 qzxing_qml<br>SOURCES += main.cpp<br>HEADERS += capturer.h<br>RESOURCES += qml.qrc                                                                                                    |                                                                                                    |  |  |  |  |  |
| <pre># Default rules for deployment.<br/>qnx: target.path = /tmp/\$\${TARGET}/bin<br/>else: unix:!android: target.path = /opt/\$\${TARGET}/bin<br/>!isEmpty(target.path): INSTALLS += target</pre>                                                                                                    |                                                                                                    |  |  |  |  |  |
| <pre>include(QZXing/QZXing.pri)</pre>                                                                                                    |                                                                                                    |  |  |  |  |  |
| Pour la génération du fichier image, nous devons passer par un contrôleur avec juste un « slot » qui réalise le traitement souhaité, le même que nous avons déjà réalisé dans le chapitre précédent.                                                                                                    |                                                                                                    |  |  |  |  |  |
| Capturer.h                                                                                                    |                                                                                                    |  |  |  |  |  |
| #ifndef CAPTURER_H<br>#define CAPTURER_H                                                                                                    |                                                                                                    |  |  |  |  |  |
| #include <qobject><br/>#include <qzxing.h></qzxing.h></qobject>                                                                                                    |                                                                                                    |  |  |  |  |  |
| class Capturer : public QObject                                                                                                    |                                                                                                    |  |  |  |  |  |
| Q_OBJECT<br>public:                                                                                                    |                                                                                                    |  |  |  |  |  |

public: explicit Capturer(QObject \*parent = nullptr) : QObject(parent) {} public slots: void enregistrer(QString message) { QImage barcode = QZXing::encodeData(message); barcode.save("QRCode.png"); } ;;<sup>}</sup>

```
#endif // CAPTURER_H
```

Ensuite, dans le fichier principal « main.cpp », vous devez bien sûr prendre en compte ce contrôleur, mais aussi permettre l'utilisation de cette librairie QZXing dans les fichiers QML. Pour cela, vous devez enregistrer tous les composants (les classes) nécessaires au codage et décodages suivant les situations requises. Introduisez la commande QZXing::registerQMLTypes();

Enfin, pour la génération automatique de l'image représentant le QR Code dans la vue, cette librairie propose un fournisseur d'image (provider) que vous devez intégrer dans votre projet à l'aide de la méthode QZXing::registerQMLImageProvider(engine);

Enfin, côté vue, il suffit ensuite de fixer le source du composant Image à l'aide de l'url qui fait appel au fournisseur que nous venons d'évoquer :

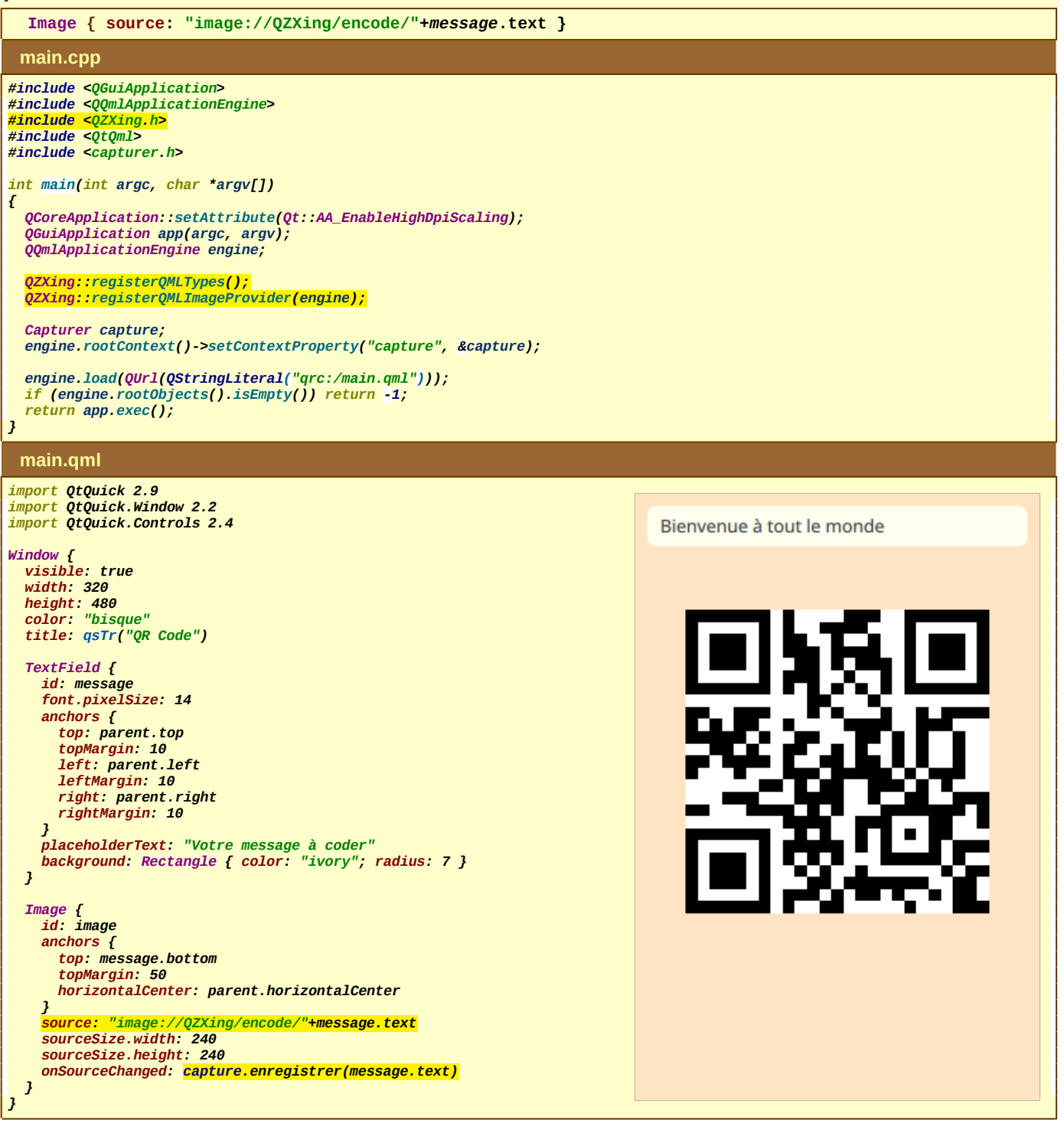

#### Décoder un QR Code ou un DataMatrix à l'aide d'une application QML

N ous connaissons tous des applications Android qui permettent de décoder un QR Code. C'est l'application que je vous propose de réaliser maintenant avec en plus la possibilité de décoder aussi un Datamatrix, toujours avec la même librairie QZXing.

Pour cela, nous avons besoin de l'objectif du smartphone qui a pour conséquence d'utiliser les classes Camera et VideoOutput, comme nous l'avons déjà réalisé lors d'une prise de vue. À ceci se rajoute le composant QZXingFilter qui va réaliser l'analyse vidéo nécessaire pour interpréter l'image avec le QR Code ou le Datamatrix. C'est à ce niveau là que nous réalisons les réglages et la prise en compte du décodage (la prise de vue peut être de travers, cela ne pose aucun problème).

Pour que cette classe QZXingFilter puisse être prise en compte, vous devez alors remplacer le module « qzxing\_qml » par le module « qzxing\_multimedia », dans le fichier de projet.

| Decodeur-QML.pro                                                                                                    | 16:35 الله الله الله الله الله الله الله الل    |
|----------------------------------------------------------------------------------------------------|-------------------------------------------------|
| QT += quick<br>CONFIG += c++11 <mark>qzxing_multimedia</mark>                                                                                                    | Nouveau décodage                                |
| DEFINES += QT_DEPRECATED_WARNINGS<br>SOURCES += main.cpp<br>RESOURCES += qml.qrc                                                                                                    | femm                                            |
| # Default rules for deployment.<br>qnx: target.path = /tmp/\$\${TARGET}/bin<br>else: unix:!android: target.path = /opt/\$\${TARGET}/bin<br>! <mark>isEmpty</mark> (target.path): INSTALLS += target                                                                                                    | ASPÉGIC®<br>= II<br>= II<br>ser chez la         |
| include(QZXing/QZXing.pri)                                                                                                    |                                                 |
| main.cpp                                                                                                    | bas                                             |
| #include <qguiapplication><br/>#include <qqmlapplicationengine><br/><mark>#include <qzxing.h></qzxing.h></mark></qqmlapplicationengine></qguiapplication>                                                                                                    | ž                                               |
| int main(int argc, char *argv[])                                                                                                    | 100000000 CIP 34009312                          |
| {<br>QCoreApplication::setAttribute(Qt::AA_EnableHighDpiScaling);<br>QGuiApplication app(argc, argv);                                                                                                    | LOT AM0530<br>EXP 11.2020                       |
| <pre>QZXing::registerQMLTypes();</pre>                                                                                                    | (2)/9/                                          |
| QQmlApplicationEngine engine;<br>engine.load(QUrl(QStringLiteral("qrc:/main.qml")));<br>if (engine.rootObjects().isEmpty()) return -1;                                                                                                    | Scan                                            |
| <pre>return app.exec(); }</pre>                                                                                                    |                                                 |
| main.qml                                                                                                    | ≡ □ <                                           |
| <pre>import QtQuick 2.9 import QtQuick.Window 2.2 import QtMultimedia 5.9 import QZXing 2.3 import QtQuick.Controls 2.4</pre>                                                                                                    | 1635 al 36 Co<br>Nouveau décodage               |
| <pre>Window {     visible: true     width: 320     height: 480     color: "bisque"     title: qsTr("Scanneur de codes")     Camera {         id: objectif         focus {             focusMode: CameraFocus.FocusContinuous             focusMode: CameraFocus.FocusContinuous             focusMode: CameraFocus.Focus</pre> |                                                 |
| <pre>} } VideoOutput {     id: visu     source: objectif     filters: [filtres]     autoOrientation: true     anchors.fill: parent } DZXingEilter {</pre>                                                                                                    |                                                 |
| <pre>id: filtres     decoder {         enabledDecoders: QZXing.DecoderFormat_DATA_MATRIX   QZXing.DecoderFormat_QR_CODE         onTagFound: {</pre>                                                                                                    | DATA_MATRIX<br>01034009312268951720112710AM0530 |
| réponse.text = <mark>decoder.foundedFormat()</mark><br>réponse.append( <mark>tag</mark> )                                                                                                    | Ξ Ο Κ                                           |
| objectif.stop()<br>}<br>onDecodingStarted: réponse.text = "Scan"                                                                                                    |                                                 |
| <pre> Button {     anchors {         top: parent.top         topMargin: 50         horizontalCenter: parent.horizontalCenter     }     width: 270     height: 50     font.pixelSize: 20     font.bold: true     text: "Nouveau décodage"     onClicked: objectif.start()     background: Rectangle { color: "ivory"; radius: 7 } } </pre>                                                                                                    |                                                 |

```
TextArea {
    id: réponse
    background: Rectangle { color: "ivory"; radius: 7 }
    readOnly: true
    font.pixelSize: 16
    font.bold: true
    height: 100
    horizontalAlignment: TextEdit.AlignHCenter
    wrapMode: Text.Wrap
    anchors {
        bottom: parent.bottom
        bottomMargin: 20
        left: parent.left
        leftMargin: 10
        right: parent.right
        rightMargin: 10
    }
}
```